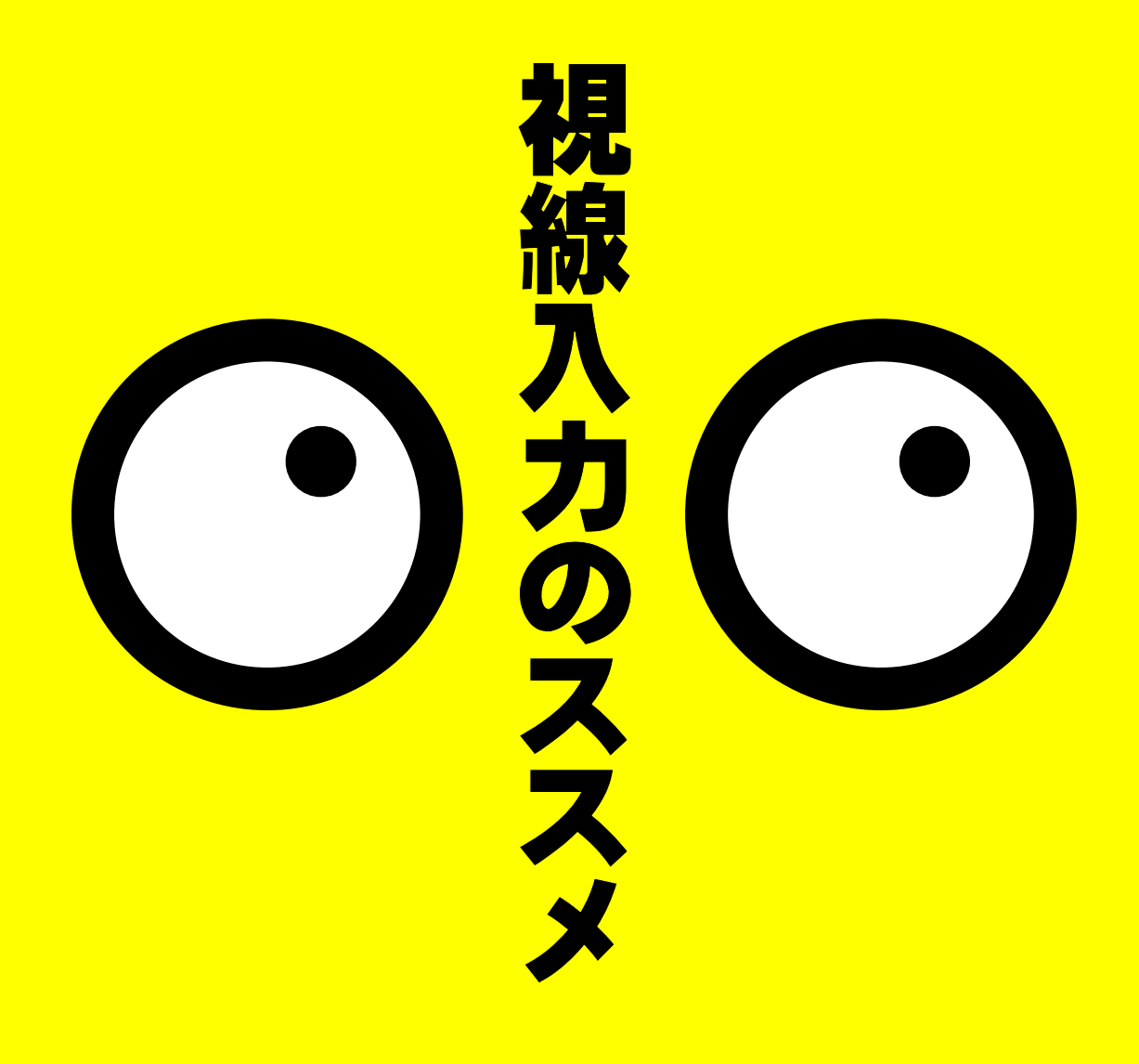

目次

- 1:表紙
  2:視線入力とは?
  3:導入にあたって
  4:視線入力セット
  5:姿勢と固定具
  6:固定台の調整方法
  7:使用前の準備
  8:キャリブレーション
- . 9:EyeMoT2Dシリーズ① 10:EyeMoT2Dシリーズ② 11:EyeMoT3Dシリーズ③ 12:EyeMoT3Dシリーズ② 13:EyeMoT3DXシリーズ 14:トレーニングモデル 15:継続した実践にあたって 16:よりよい実践のために 17:謝辞、参考・引用文献

# 視線入力装置とは?

•その名の通り、使用 者の視線がPC画面の どこを見ているか入 力する機械です。

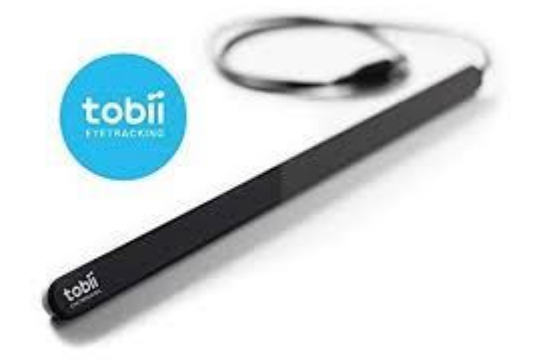

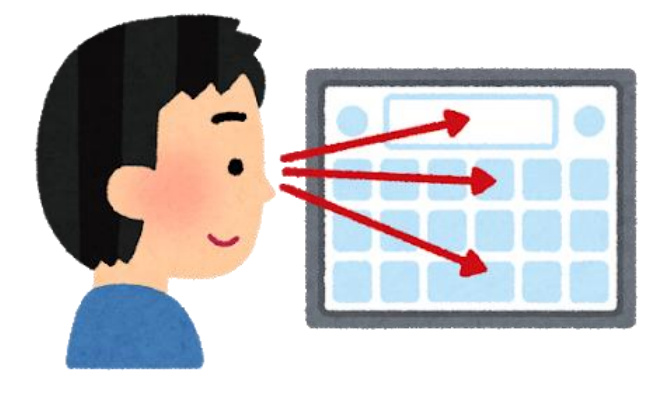

- •目が見えていれば、 マウスやキーボー ドを使わなくても PCを操作すること ができます。
- つまり、手が動か なくても、言葉が 話せなくても、寝 たきりでも、意思 を伝達することが できます。

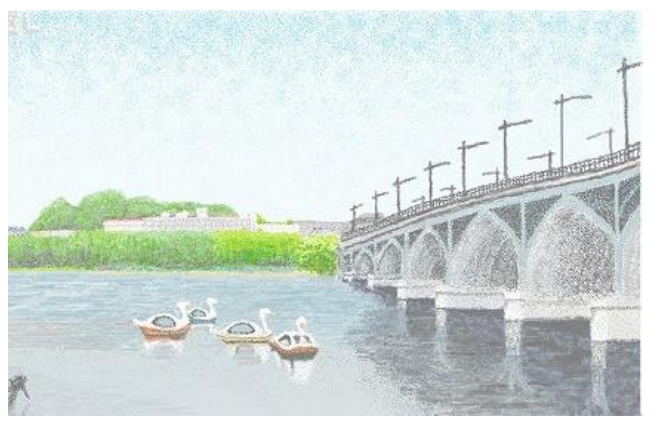

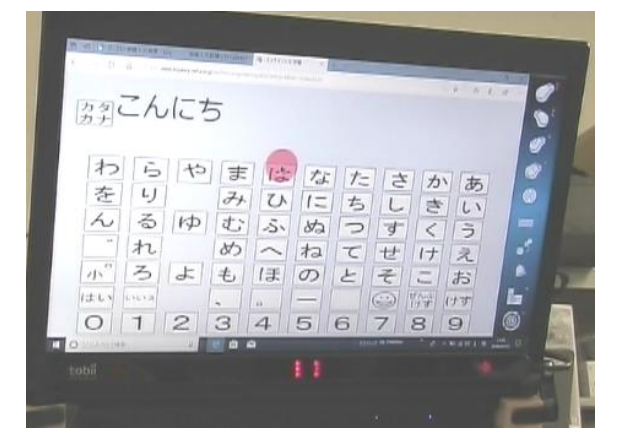

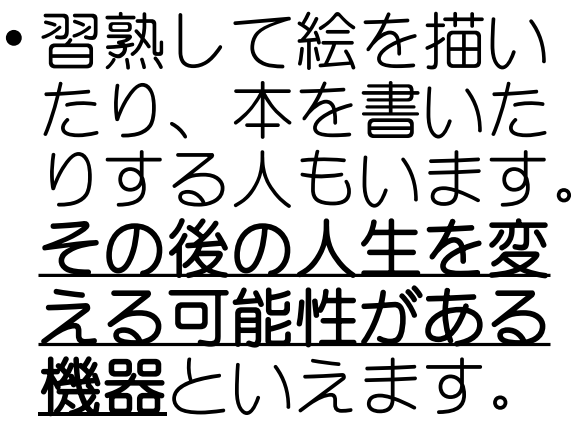

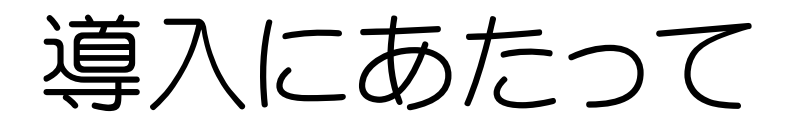

#### まずはご自身で使ってみて下さい

簡単に使えそうに見えますが、いきなり授業で使うのは止めて、必ず程度教材研究をしましょう。 使用感や各種ソフトの操作、設定方法の確認はも ちろん、意外と難しかったり、疲れたりすること が体感できると思います。子どもの前でアタフタ すると、カッコ悪いですよ。

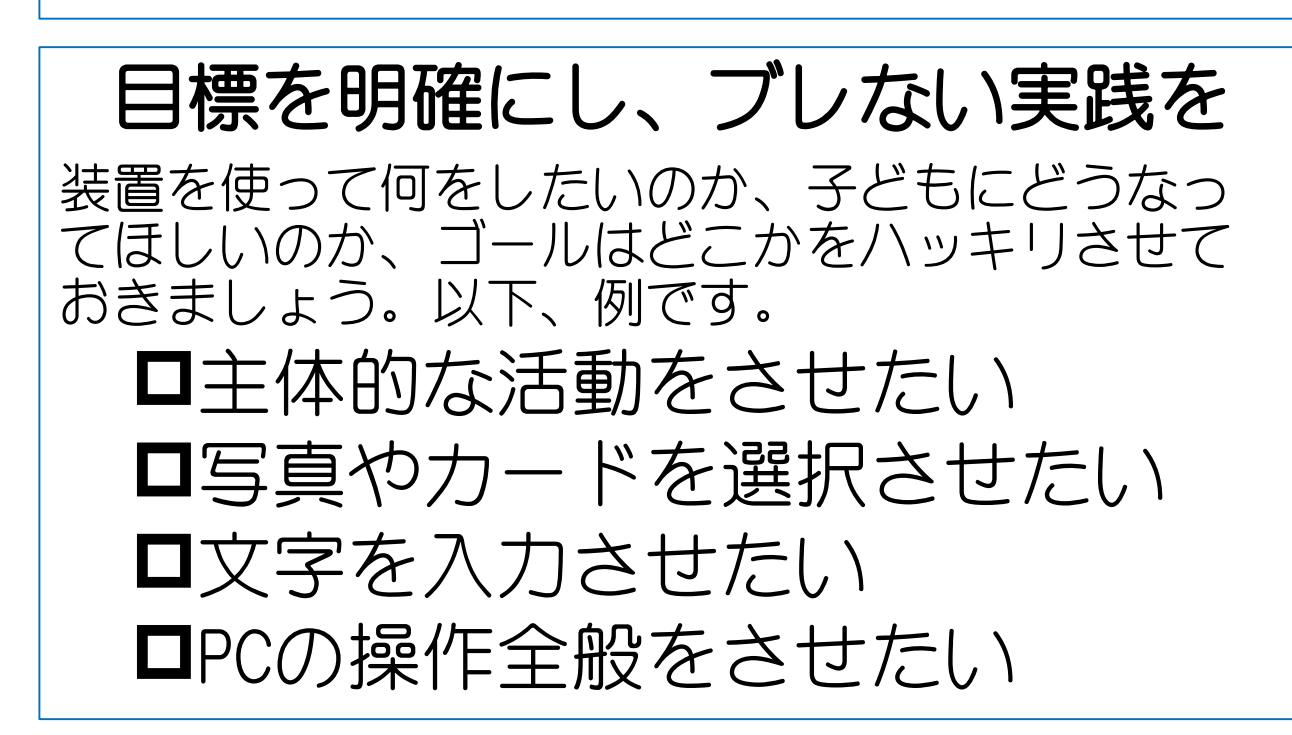

## トレーニングと、成功体験

目はもともと入力器官なので、視線を使いこなし、 意思を自由に発信することは簡単そうで難しいで す。そこでトレーニングが必要になりますが、 「失敗させない」ということを強く意識しましょ う。失敗を繰り返すと、やがて子どもの意欲は消 えていきます。どんな授業でもそうですが、成功 体験を大事にしたいですね。

3

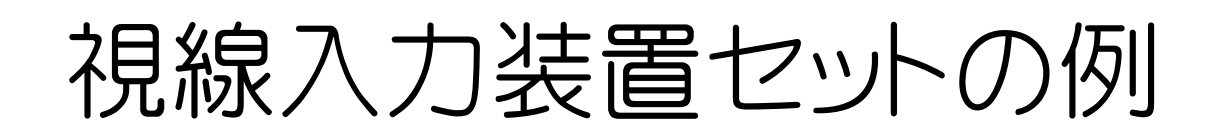

視線入力装置をPCで使用するには、ドライバのインストールと設置の準備が必要です。下記のHPで丁寧に説明されていますので、そちらをご参照下さい。

「ローコスト視線入力装置「Tobii 4C EyeTracker」のインストール&初期設定方法」

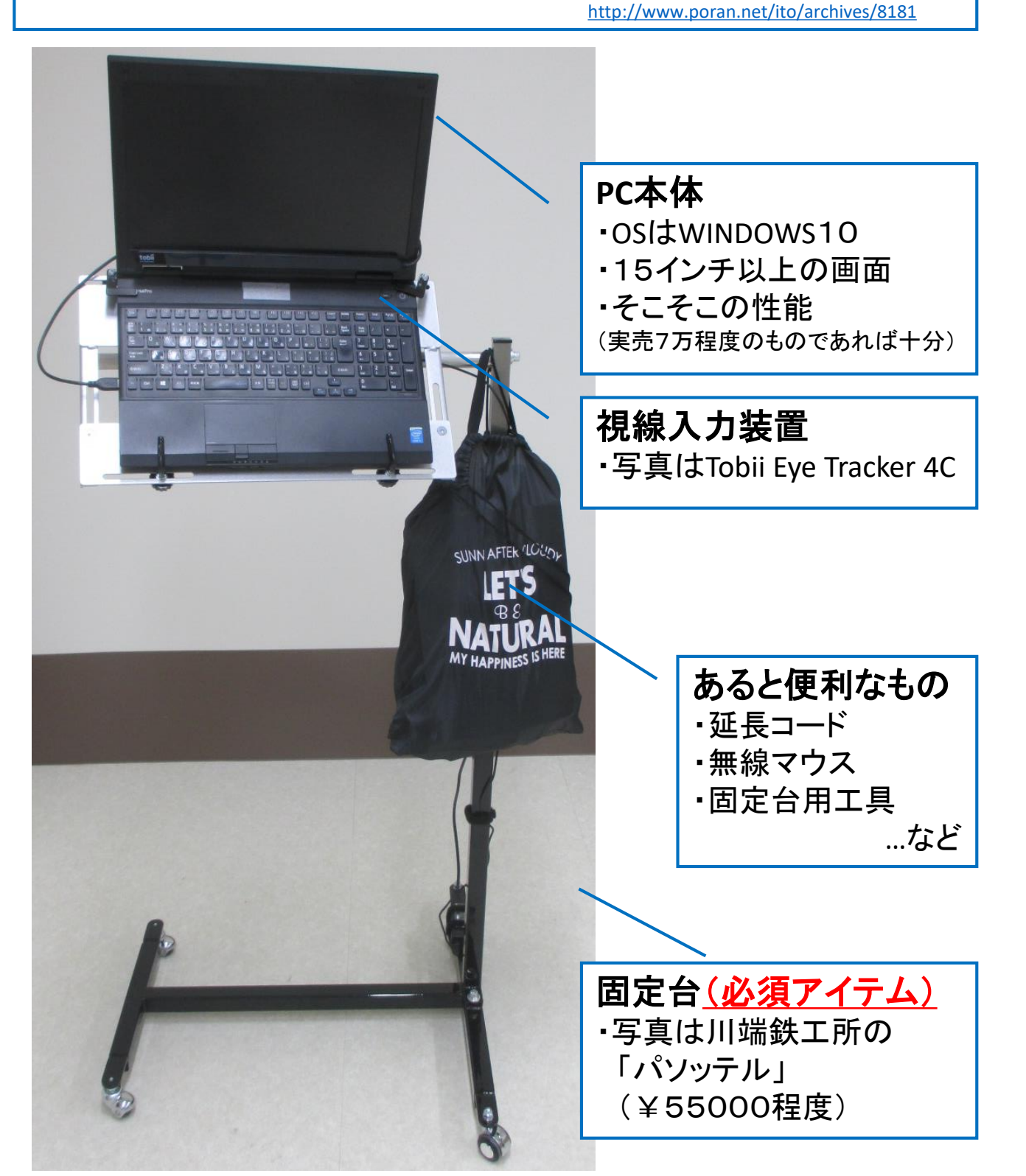

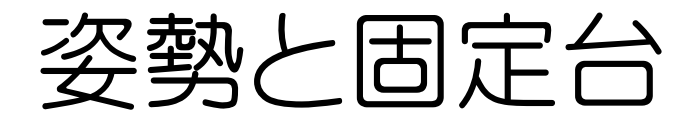

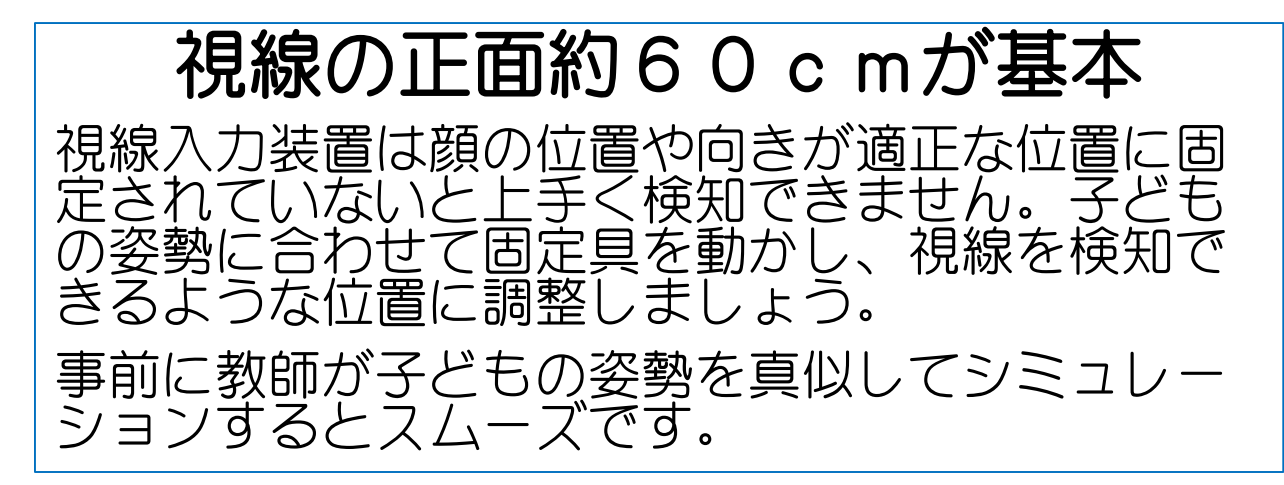

## 機械を子どもに合わせる

視線入力をずっとしていると結構疲れます。機械 に合わせた姿勢をとらせるのではなく、子どもが リラックスできる姿勢に機械を合わせましょう。 固定台があれば、ティルトを傾けた状態にも、 ベッドに寝た状態にも対応できます。

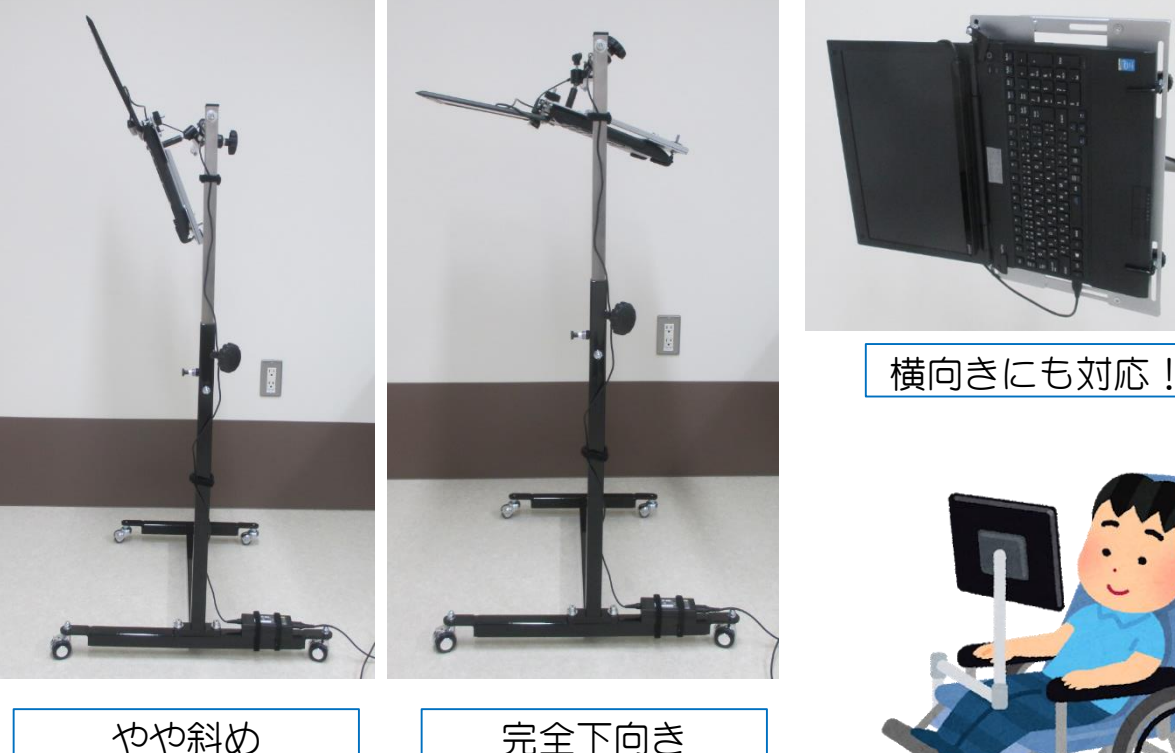

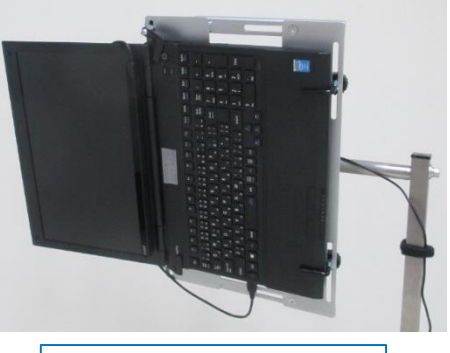

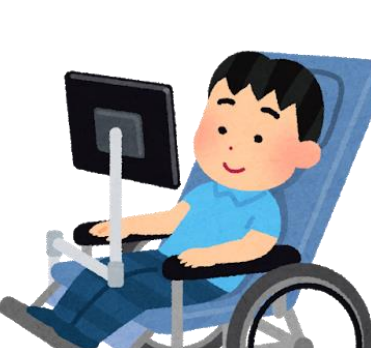

## 固定台の調整方法(パソッテルの場合)

「A」を緩め、「B」
 を引っ張って高さを
 調節します。高さが
 決まったら忘れずに
 「A」を閉めましょう。

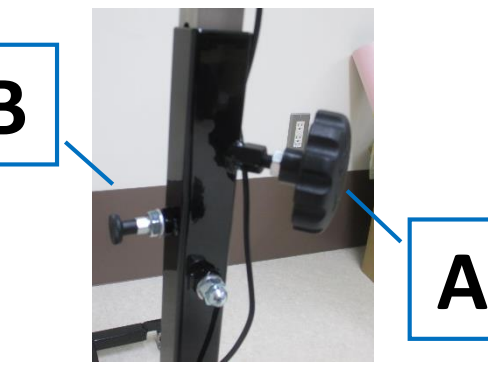

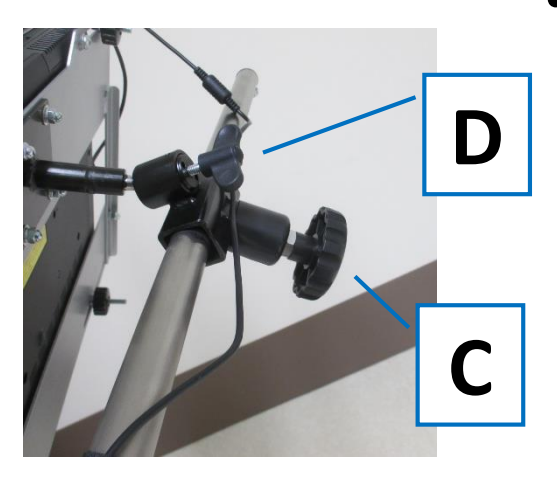

「D」を緩めると左右の回転を調整できます。横向きに寝ている姿勢や側わんで姿勢がまっすぐ取れない時などに使用します。

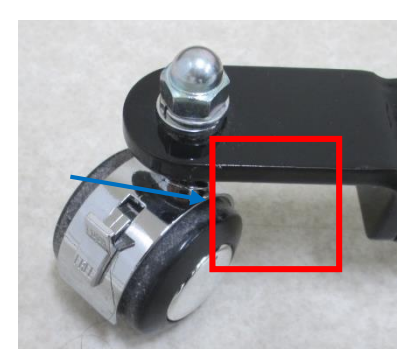

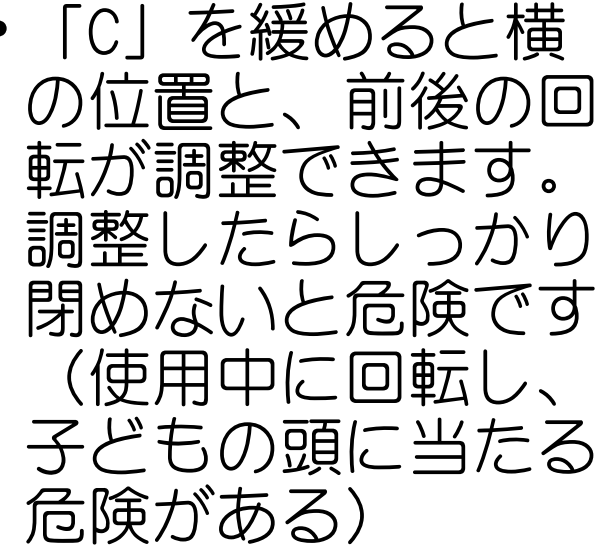

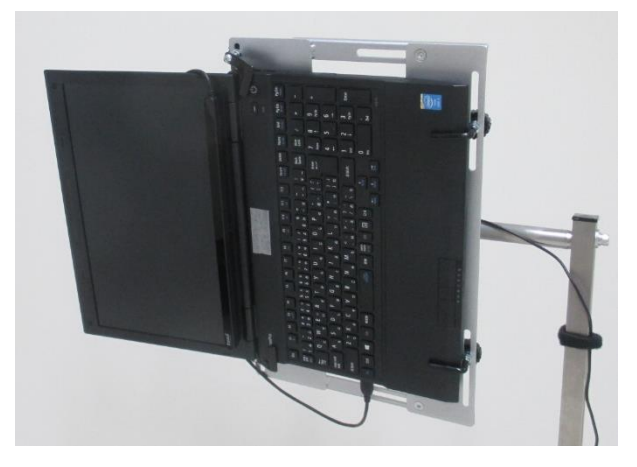

 キャスターも固定で きます。位置が変わ るとすぐ検知しなく なるので、しっかり 固定しましょう

## 使用前の準備

 機器を使う位置を 確認しましょう。
 視線の先が眩しい、 掲示物が多いなどの刺激があると、
 上手くいきません。

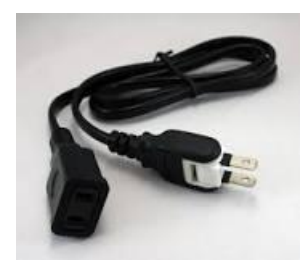

• Windowsが起動した ら、視線入力装置 が動いているか確 認しましょう。写 真のように赤い光 が見えれば動いて います。

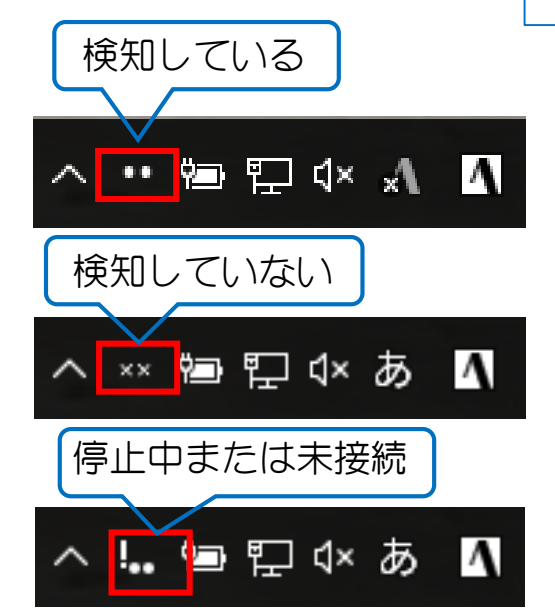

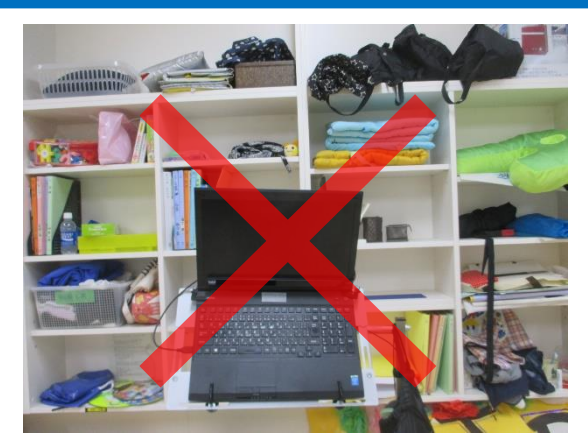

コンセントを差し、
 PCの電源を入れましょう。延長コードがあると便利です。

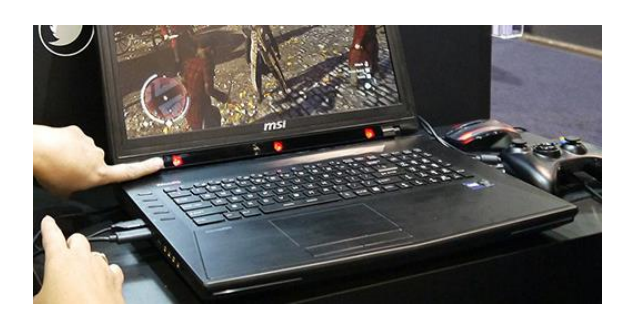

※実際はもう少し暗く、淡い光です ※動いていないときはUSBの抜き差しや、 PCの再起動を試してみて下さい。

 右下のタスクバー に●が出て動い ていれば視線を検 知しています。
 ××の時は画面と 視線の位置関係を 確認しましょう。

# キャリブレーションについて

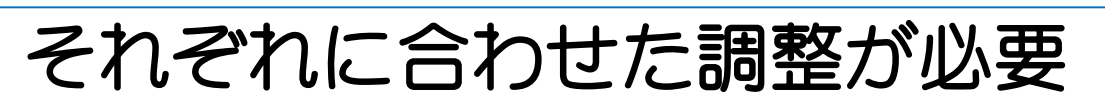

目や視線の特徴は人それぞれ違います。そこでまず はキャリブレーション(調整)をして、機械と視線 のズレを使用者ごとに調整しましょう。

※知的障がいがある場合、画面の指示が理解できず上手くいかないことが多いです。 まずは11ページで紹介する風船割りゲームなどで視線入力に慣れさせ、「画面を見る と画面の中で変化が起こる」という<u>因果関係の理解</u>を図ってから行いましょう。

※健常者が行っても顔の位置などによって認識しないことがあります。子どもに試す 前に、<u>必ず自分でやってみて</u>適正な画面と顔の位置関係を確かめ、また<u>手順を確認し</u> <u>てから</u>行ってください。子どもの前でアタフタすると、時間がもったいないだけでな く、その姿を見た子どもが興味関心や期待感を失ってしまいます。

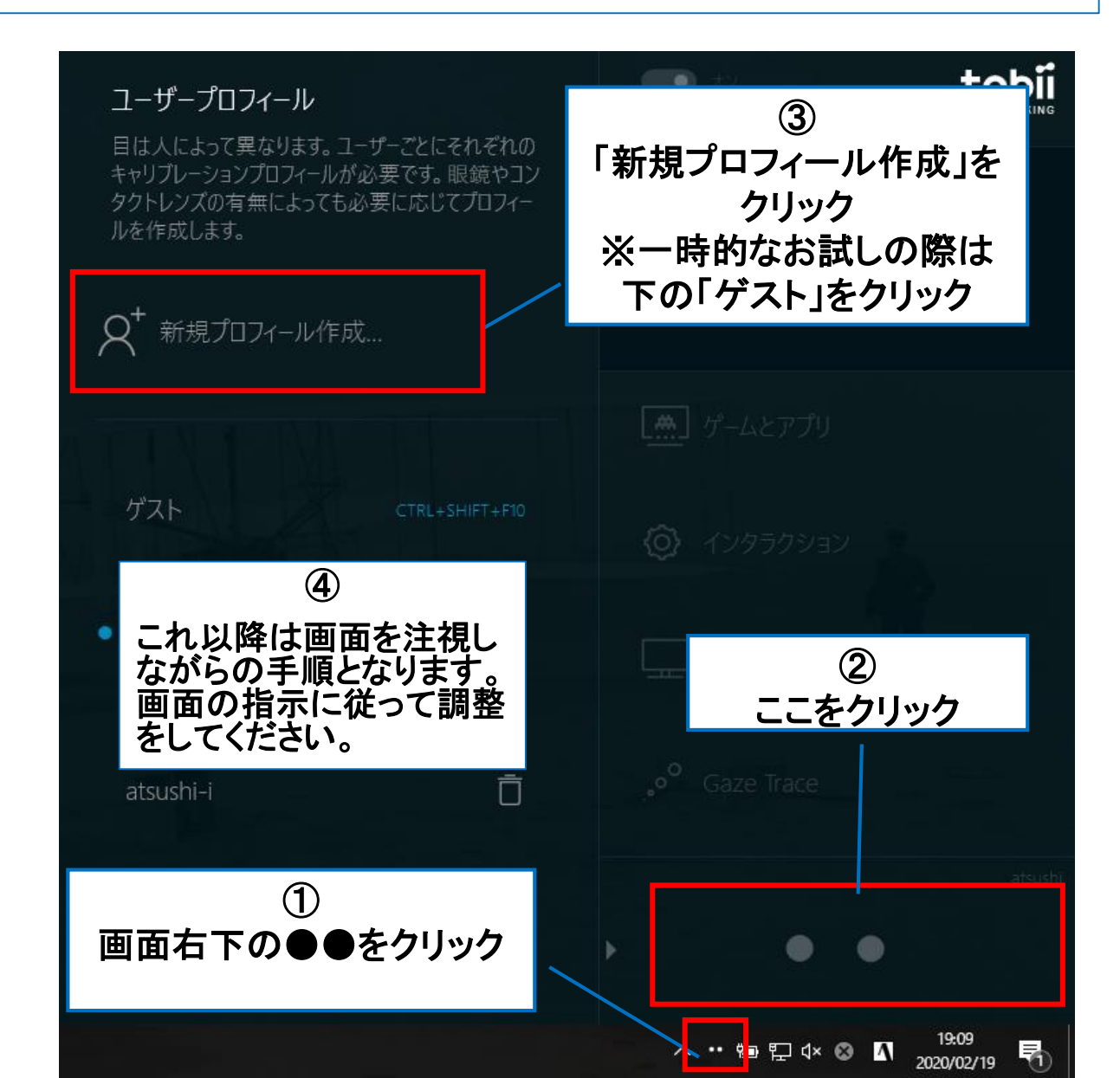

#### FU-ニングソフトの紹介 **EyeMoT** 2D シリーズ 1

視線入力に関する個々の課題に対応したトレーニングソフト シリーズです。

(引用:<u>https://www.poran.net/ito/eyemot/eyemot-2d</u>)

#### ・画面を見る

画面を見る訓練です。視線を動かすと見ているところが キラキラと光ります。

#### 視線を動かす

視線を動かすことで、だんだん後ろの絵が見えてくる ゲームです。

### 対象を見る

対象に視線を向ける訓練です。動物を見ると鳴き声を 聞くことができます。

#### 注視する

一定時間注視したカードを撃ち落とすゲームです。

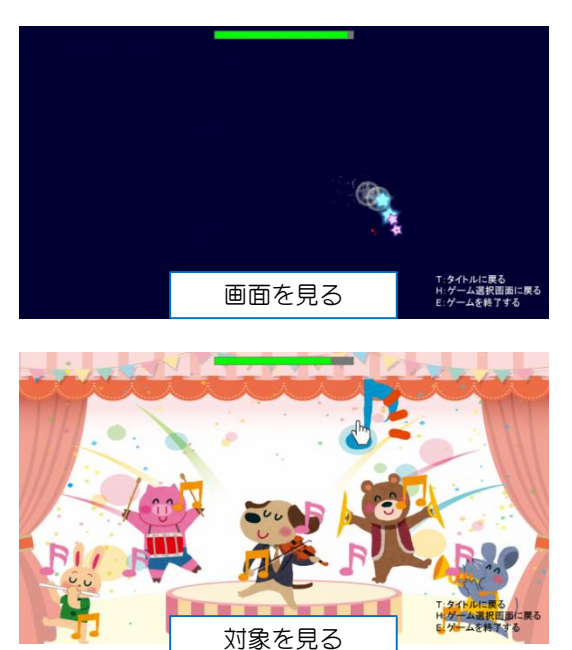

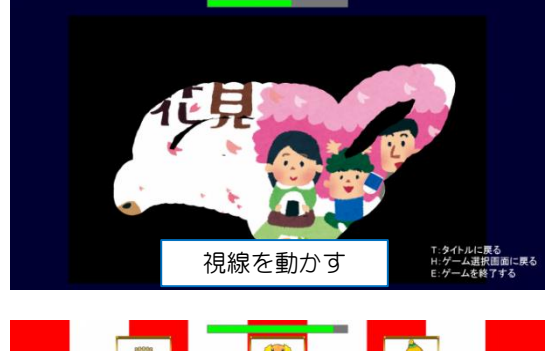

9

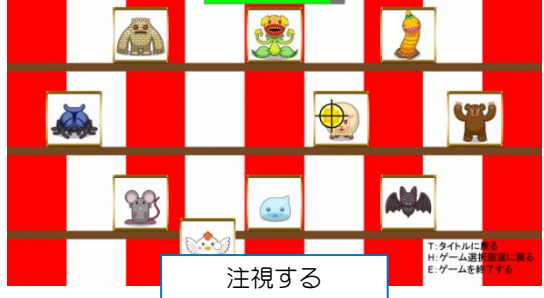

## 10 トレーニングソフトの紹介 「EyeMoT 2D」シリーズ②

#### ・追従

動き回る魔女を追って視ることで、キラキラ光るゲーム です。

#### ・動いているものを注視

風船を一定時間追視すると、割れるゲームです。

#### ・文字入力の練習

ランダムに表示されたひらがな・アルファベットを入力し ていきます。間違った文字は入力されませんので安心 してトレーニングすることができます。

・文字入力で対戦

単語を入力する練習です。

・ピアノ演奏機能

単語を入力する練習です。

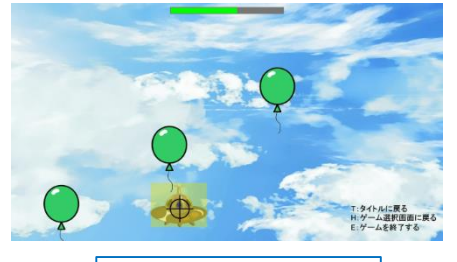

動いているものを注視

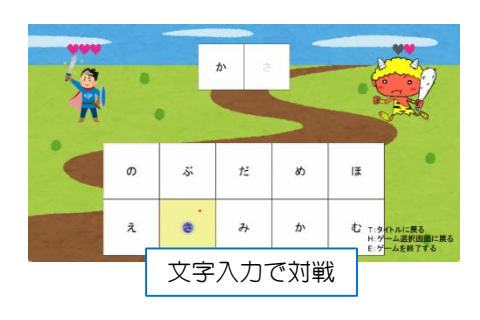

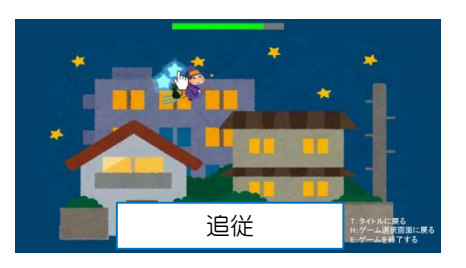

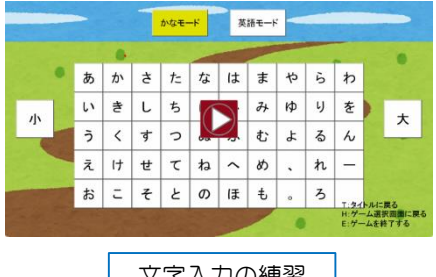

文字入力の練習

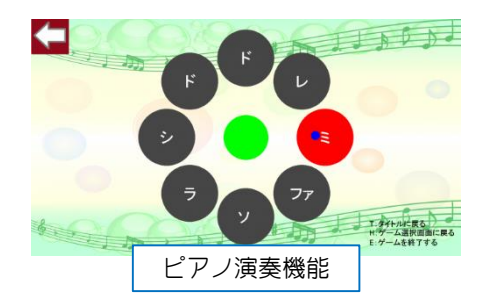

#### 

視線入力に関する個々の課題に対応したトレーニングソフト シリーズです。

(引用:<u>https://www.poran.net/ito/eyemot/eyemot-3d</u>)

・「風船割り」

視線の先にレーザーを飛ばし、風船を割ります。 導入にオススメです。

・「パネル射撃」

塗り絵的に画面全体を探索する訓練ができます。 •「射的」

注視を訓練できます。また、複数枚の写真から選択を したり、一枚の写真や動画のどこを見ているかなどの 確認をしたりできます。

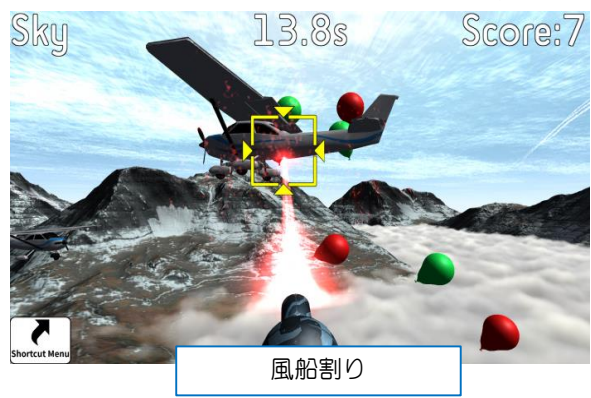

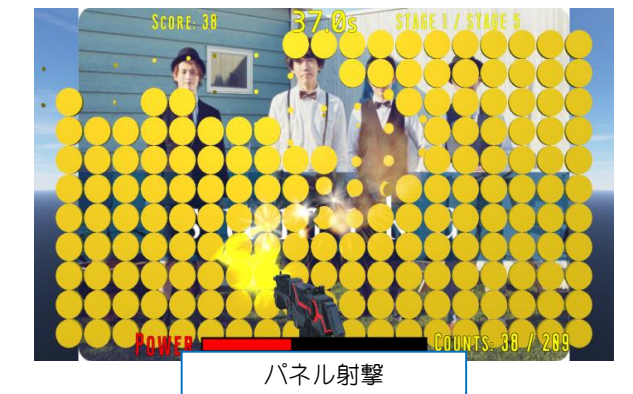

11

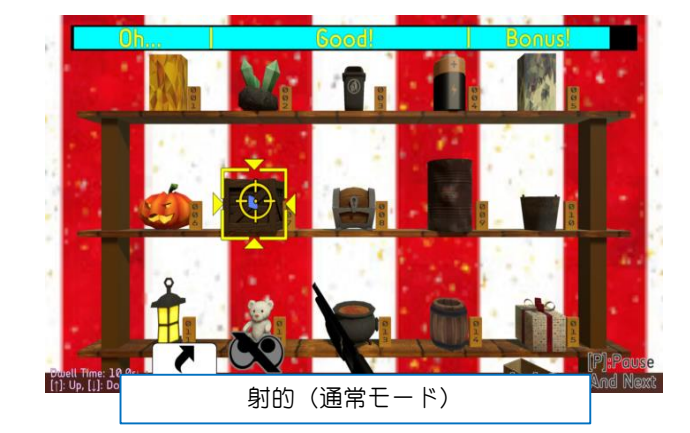

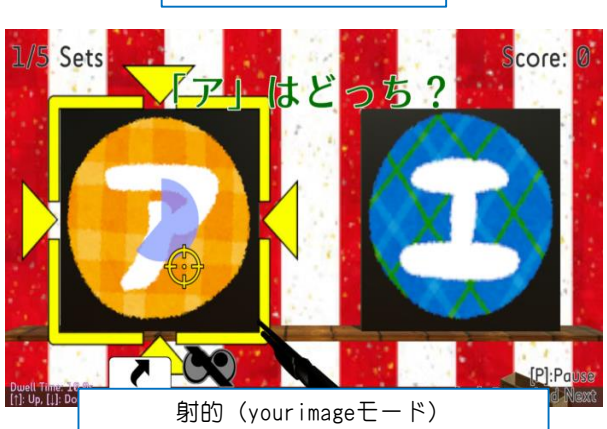

## 12 <sub>トレーニングソフトの紹介</sub> 「EyeMoT 3D」シリーズ②

#### ・「もぐらたたき」

指定のものや順番に選択する練習ができます。

#### ・「ブロック崩し」

ブロック崩しを左右の動きだけで簡単に遊べます。 •「ひらがな表」

いわゆる「ひらがな表」。しりとりもできます。

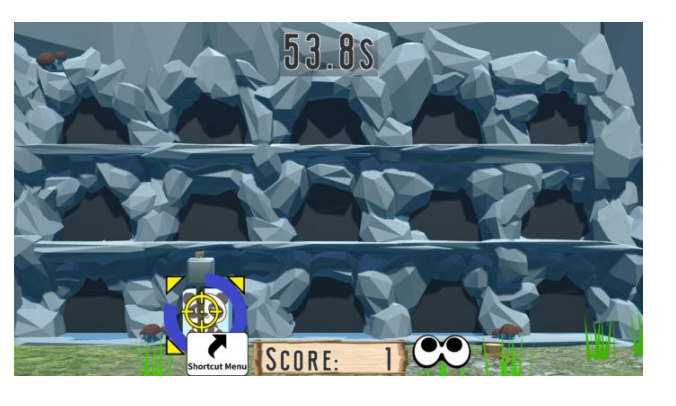

もぐらたたき

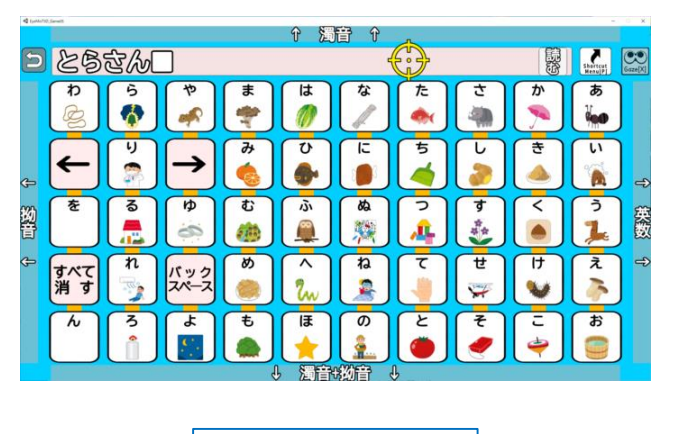

ひらがな表

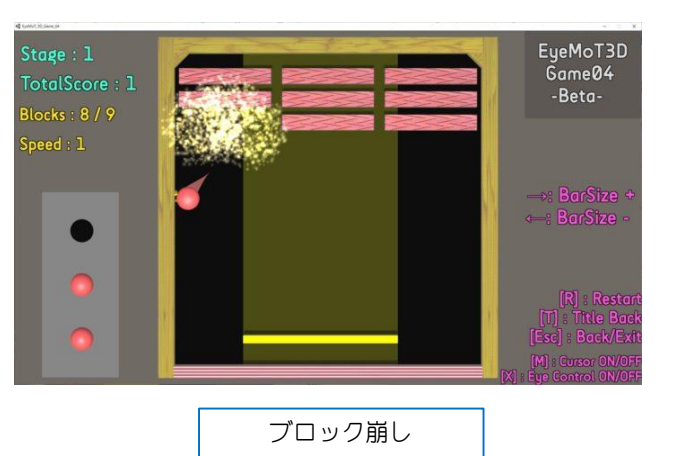

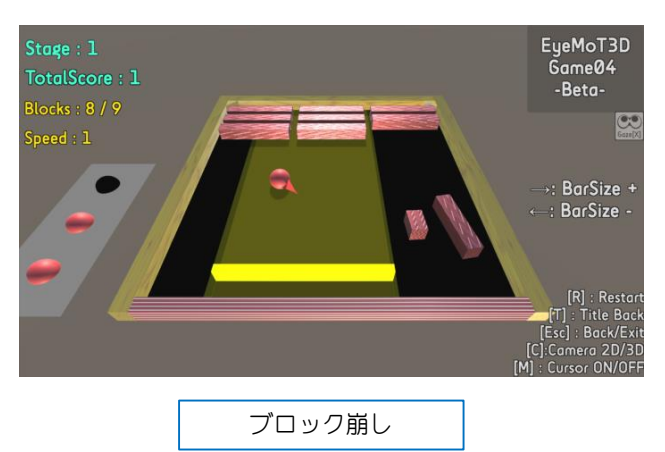

### <sub>トレーニングソフトの紹介</sub> 13 「EyeMoT 3DX」シリーズ

ネット対戦(コンピュータとの対戦も可能)が可能なゲームです。 (引用:<u>https://www.poran.net/ito/eyemot/eyemot-3d</u>)

#### ・「対戦ぬりえ」

時間内に、どちらが視線で多く画面を塗ることができる かを競うゲームです。

・「エアホッケー」

ゲームセンターでおなじみのエアホッケーを、視線の 左右の動きだけで簡単に遊べます。

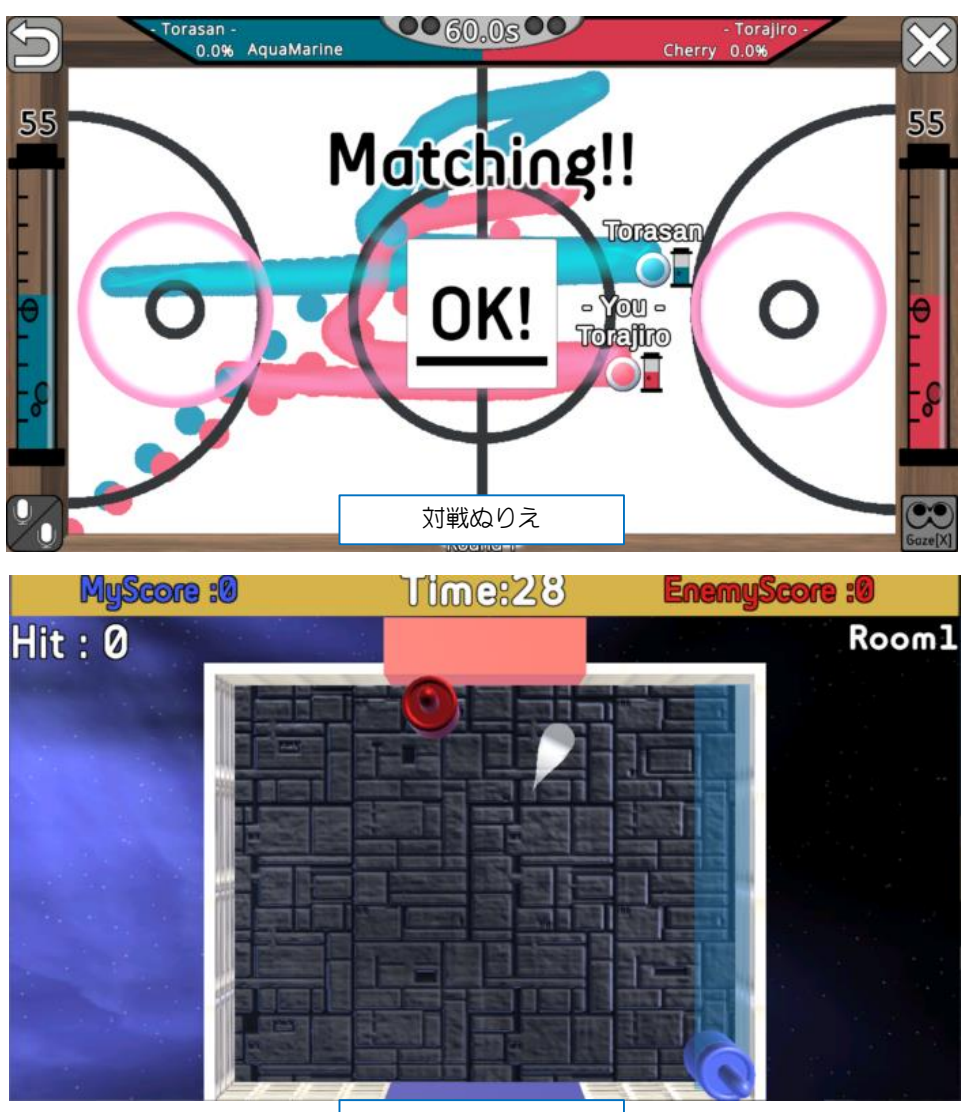

エアホッケー

## トレーニングモデル

闇雲にいろいろなゲームをやらせるのでは無く、段階を踏んでトレーニングすることが効果的です。以下はトレーニングモデルの例です(https://www.poran.net/ito/archives/8112)

#### 第1段階 EyeMoT 3D 「風船割り」

- 1. ゲームができることを確認
- 2. クリア後の視線履歴が画面全体に分布しているか確認
- 3. 5回ほど行って視線履歴の推移を確認
- 4. 設置位置・体位・その他問題が起きていないか確認

#### 第2段階 EyeMoT 2D

- できるだけキャリブレーションを実施する
- 『画面を見る』→『視線を動かす』→『対象を見る』でならす
- 『注視する』がクリアできるか

#### 第3段階 EyeMoT 2D

- キャリブレーションを実施する
- 『視線を動かす』と『注視する』を3回ほど行ってタイムが改善するか
- 『動くモノを注視する』がクリアできるか

#### 第4段階 EyeMoT 3D 「射的」

- キャリブレーションを実施する
- 全枚数およびボーナス画面をクリアできるか
- 3回ほど行ってタイムが改善するか

#### 第5段階 EyeMoT 2D

- キャリブレーションを実施する
- 『文字入力の練習』がクリアできるか
- 3回ほど行ってタイムおよびミス回数が改善するか

#### 第6段階 EyeMoT 3D 「パネル射撃」

- キャリブレーションを実施する
- 『Panel Mode』をクリアできるか
- 3回ほど行ってスコアが改善するか

#### 第7段階 EyeMoT 2D

- キャリブレーションを実施する
- 『文字入力の練習』がクリアできるか
- 3回ほど行ってタイムおよびミス回数が改善するか
- ※ 第7段階までできれば、これ以降は文字入力や、WINDOWSの操作を練習する段階だと思われます
- ※ あくまでも例の1つですので、これを参考にしつつ子どもに合わせた指導計画を立てて下さい。

長いスパンで継続する

先述の通り、目は入力器官で、しかも本能的に使ってい るものなので、出力として意識的に使うのは難しいです。 ちなみに、私の息子は手で「指さし」ができるようにな るまで11ヶ月かかりました。視線で「指さし」ができる ようになるのにも、それくらいかかると考えれば、すぐ に上手にできなくても全く問題ありません。じっくり長 いスパンで子どもの成長を見守りましょう。

※視線入力の習熟にも個人差があります。

## 記録をとりましょう

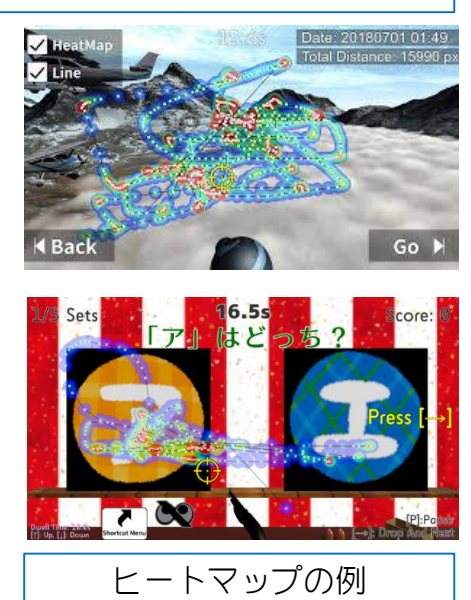

視線がどのように動いたか を可視化してくれる。(青 いほど短く、赤いほど長く 視線がとどまったことを示 している)

#### 単発イベントにしない

視線入力は日々使うことで成長し、いずれはその子に とっての目や手、声となります。生活に根付いた能力と して身につけさせるためにも、単発では無く継続的に取 り組むことが必要です。ぜひ家庭でも用意してもらい、 家庭と連携した取り組みも検討してみてください。

# よりよい実践のために

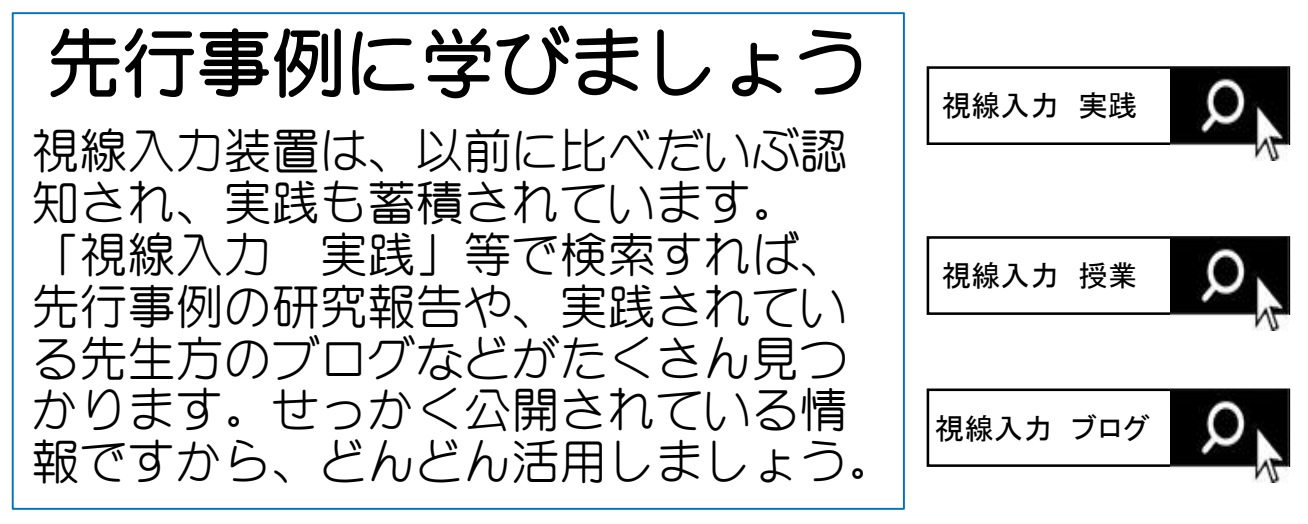

## つながりましょう

今はSNSで世界中の人と簡単につ ながることができるようになりま した。そして、多くの教員や当事 者、その家族がSNSで視線入力の 情報交換をしています。そこで見 つけたつながりは、きっとあなた の実践が、逆に誰かの実践や生活 の手助けになるかもしれません。

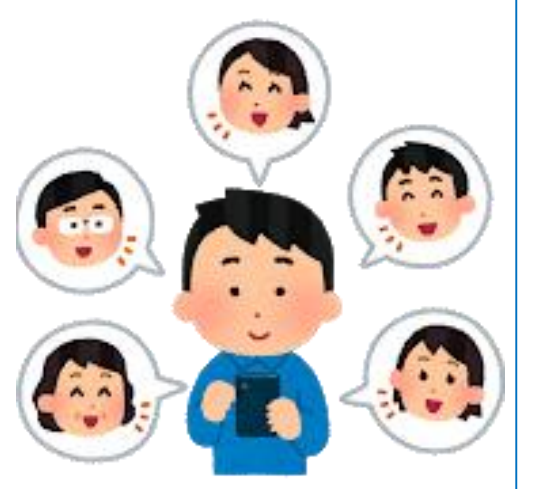

16

## いっそのこと、1つ買いましょう

手元に1つあれば、必要そうな子どもにすぐ試してみる ことができますし、教材研究もしやすくなります。また、 自分の家族にも視線入力装置を実際にみせることで、い つかあなたや家族が当事者になったときのための保険に もなります。

ただし1つだけ注意。必ず実践を校内に広め、必要性や 有用性を周知して予算を獲得できるよう動いて下さい。 職員が自腹を切らなきゃいけない状況がずっと続けば、 いずれ下火になってしまう可能性があります。PTAを動か したり、研究助成金を申請したり、寄付を募ってみたり など、何か方法はあるはずです。

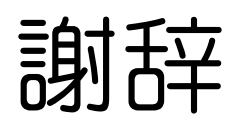

本マニュアルの作成に際し、島根大学総合理工学研究科 伊藤史人助教の講演、また公開なされている多くの資料を 参考・引用させていただきました。感謝申し上げます。

## 参考•引用文献

・ 伊藤史人「ポランの広場 福祉情報工学と市民活動」

https://www.poran.net/ito/

17

• 「これから始める視線入力」

https://www.poran.net/ito/download/ korekarano\_shisen\_20181024

- ここでおさらい「視線入力環境の導入フロー」
  <a href="https://www.poran.net/ito/archives/8112">https://www.poran.net/ito/archives/8112</a>
- Tobii 4C EyeTracker」のインストール&初期設定方法 <u>https://www.poran.net/ito/archives/8181</u>
- ・ 視線入力訓練ソフト EyeMoT 2D <u>https://www.poran.net/ito/eyemot/eyemot-2d</u>
- ・ 視線入力訓練ソフト EyeMoT 3D <u>https://www.poran.net/ito/eyemot/eyemot-3d</u>
- 伊藤史人(2019) 講演「これからはじめる視線入力」〜東京都立小平特 別支援学校 夏期連続講座「ICTの活用と可能性」(2019年8月7日)
- 伊藤史人(2020) 講演「はじめての視線入力♡in花巻!〜導入から初歩 的な実用まで〜」(2020年2月8日)
- 日本肢体不自由児協会(2019)「視線でらくらくコミュニケーション」